## **Desbloquear Usuario**

Banca Móvil Personas

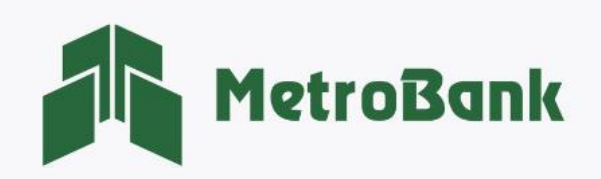

## CÓMO DESBLOQUEAR USUARIO

Nota: Para realizar esta solicitud, debe tener activo su token digital o físico.

**Paso 1.** Abra su aplicación de Banca Móvil, coloque su usuario y presione sobre el texto que indica el siguiente mensaje: <u>"¿Su usuario ha sido bloqueado?"</u>

Paso 2. Ingrese el código OTP de su tarjeta token o su token digital, posteriormente presione "Continuar".

| MetroBank Bienven                                                                                                    | nido ×                       | Token                                |
|----------------------------------------------------------------------------------------------------|------------------------------|--------------------------------------|
| Personas Empresas                                                                                                    | Por                          | favor, ingrese o seleccione su Token |
| Usuario *                                                                                                    |                              | ken*                                 |
| Contraseña*                                                                                                    | Lis                          | tado de Tokens                       |
| ¿Olvidó contraseña?                                                                                                    | 951                          | 54567 ©                              |
| O Recordar Ingresar                                                                                                    |                              | T                                    |
| ¿Su usuario ha sido bloqueado?                                                                                                    | OS<br>JÍA<br>Jales,<br>Jados |                                      |
| Accession<br>Accession<br>Personalization<br>Accession<br>Accession<br>Acces |                              | Acoptar                              |
| Inicio Novedades Token Contáctenos                                                                                                    | Más                          |                                      |

**Paso 3.** Se le mostrará el siguiente mensaje dentro de un recuadro verde <u>"Su usuario ha sido desbloqueado</u> <u>exitosamente"</u>, posteriormente ya podrá iniciar sesión nuevamente con su usuario.

|             | Su usuario ha sido desbloqueado xitosamente                                                                                                    | 3 |                                                 |     |
|-------------|----------------------------------------------------------------------------------------------------|---|-------------------------------------------------|-----|
|             | Porsonas Empresas<br>Usuario *<br>metro6                                                                                                    |   | Su usuario ha sido desbloqueado<br>exitosamente | · × |
|             | Contraseña*                                                                                                    |   |                                                 |     |
|             | ¿Olvidó contraseña?                                                                                                    |   |                                                 |     |
|             | Creation has side bloqueddo?   Statustion has side bloqueddo?   Creation has side bloqueddo?   Statustion has side bloqueddo?   Statustion has side blogueddo?   Stat |   |                                                 |     |
|             | Copyright © MetroBank, S.A. Todos los derechos reservados.                                                                                                    |   |                                                 |     |
|             | MetroBank                                                                                                    |   |                                                 |     |
| T. 204-9000 | @metrobanksa_pa                                                                                                    |   |                                                 |     |